## 『テスト付きの課題』(Google フォーム)の使用方法について

Google Classroom では、『テスト付きの課題』機能によりテストを実施することができます。 『テスト付きの課題』機能は、Google フォームでテストを作成し、課題に添付するものです。 なお、Google フォームでのテスト作成方法に関しましては、手順の標準化が難しいため、この資料では説 明を割愛させていただきます。

1. 『テスト付きの課題』機能について

①「テスト付きの課題」機能は、Classroom の課題機能と Google フォームを連携させる機能です。

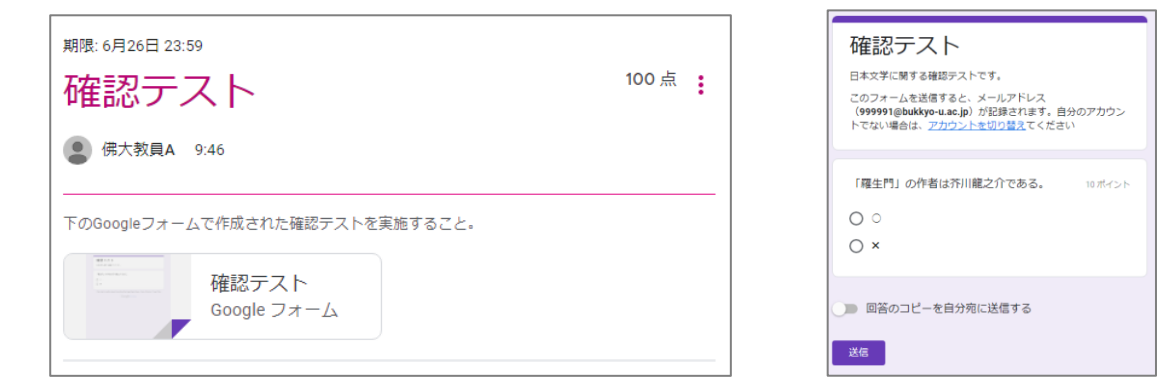

- ②『テスト付きの課題』で出題できる問題の種類は以下の通りです。
  - 1. 択一選択(ラジオボタン、プルダウン)。
  - 2. 複数選択(チェックボックス)。
  - 3. 語句の直接入力(記述式)。

4. 文章による解答(段落)。※4.は自動採点を行うことはできません。

- 2. 『テスト付きの課題』の作成方法
- ①「授業」画面から「作成」→『テスト付きの課題』を選択します。

|                                                                                                    | ストリーム 授業 メンバー 採点                    |    |
|----------------------------------------------------------------------------------------------------|-------------------------------------|----|
| 十 作成                                                                                                    | 📑 Meet 💼 Google カレンダー 🛅 クラスのドライブ フォ | ルダ |
| <ul><li></li></ul>                                                                                                    | き書イ                                 |    |
| <ul> <li>         ・</li> <li>         ・</li> <li></li></ul> | 最終編集:6月19日                          |    |
| 目 トピック                                                                                                    |                                     | :  |
| (注) 課題                                                                                                    | 投稿日: 5月19日                          |    |
| 第2回授業                                                                                                    | (チャレンジ)                             | :  |
| 自 レポート作成                                                                                                    | 期限: 5月14日                           |    |

②『テスト付きの課題』の設定画面に移動しますので、テストの内容、点数、実施期限を設定します。 フォームの作成後に、問題の合計点数を入力してください。

| 課題                                                                                                    | 保存済み           |        | • |
|----------------------------------------------------------------------------------------------------|----------------|--------|---|
| タイトル ゆわテーフト                                                                                                   | 対象             |        |   |
|                                                                                                    | 日本文学講 🔻        | すべての生徒 | * |
| 課題の詳細(省略可)<br>下のGoogleフォームで作成された確認テストを実施すること。                                                                 | 点数             |        |   |
|                                                                                                    | 100 -          |        |   |
|                                                                                                    | 期限             |        |   |
| ● 追加 + 作成                                                                                                    | 6月30日(火) 23:59 |        | • |
| Blank Quiz                                                                                                    | トピック           |        |   |
| Google フォーム                                                                                                   | トピックなし         |        | • |
| Classroom では課題の成績をインボートできます。成績のインボートでは、各フォームがユー<br>ザーあたり1つの解答に目動的に制限され、メールアドレスが収集され、解答はドメイン内の<br>ユーザーに限定されます。 | ルーブリック         |        |   |
| ■● 成績のインポート                                                                                                   | + ルーブリック       |        |   |
| ※「成績のインポート」は必ずオンにしてください。                                                                                      |                |        |   |

③「Blank Quiz」と書かれた Google フォームのリンクをクリックすると、別ウィンドウで Google フォームの設定画面が開きます。

| 課題                                                                                                    |                    | 課題を作成  | - |
|----------------------------------------------------------------------------------------------------|--------------------|--------|---|
| タイトル<br>確認テスト                                                                                         | 対象<br>日本文学講… →     | すべての生徒 | • |
| 課題の詳細(省略可)<br>下のGoogleフォームで作成された確認テストを実施すること。                                                         | 点数                 |        |   |
|                                                                                                    | 100 <b>▼</b><br>期限 |        |   |
| ◎ 追加 + 作成                                                                                             | 6月30日(火) 23:59     |        | • |
| Blank Quiz<br>Google フォーム                                                                             | トピック               |        |   |
| Classroom では課題の成績をインボートできます。成績のインボートでは、各フォームがユーザーあたり1つの解答に自動的に制限され、メールアドレスが収集され、解答はドメイン内のユーザーに限定されます。 | ルーブリック<br>+ ルーブリック |        | • |

④ Google フォームで問題を設定する画面が開きます。 テストのタイトルと説明を記入してください。

| Blar | nk Quiz                |                          | ☆              | 変更内容をすべてドラ・<br>保存しました | イブに |    |   | Ċ    | 9  | 0 | <b>:</b> | 送信          |     | : | 俌 |
|------|------------------------|--------------------------|----------------|-----------------------|-----|----|---|------|----|---|----------|-------------|-----|---|---|
|      |                        |                          |                |                       | 質問  | 回答 |   |      |    |   |          | 合計点         | : 0 |   |   |
|      | Blar<br>フォーĿ           | nk G<br>の説明              | )uiz           |                       |     |    |   |      |    |   |          |             |     |   |   |
|      | Untit<br>〇 Opt<br>〇 選邦 | led Que<br>ion 1<br>R肢を追 | estion<br>加またI | ま 「その他」を追加            | :   | _  | ۲ | ラジオボ | タン | , |          | •           |     | ÷ | , |
|      | ☑ 解                    | 答集を作                     | 成 (0           | ポイント)                 |     |    |   |      | Ū  | d | 8⁄ą (    | 0<br>0<br>0 |     |   |   |

② 右上の ③ アイコンからフォームの設定を開き、「メールアドレスを収集する」にチェックが入っていることを確認してください。※こちらをチェックしない場合、無記名の解答となりますので注意してください。

| 設定                      |                             |       |          |
|-------------------------|-----------------------------|-------|----------|
| 全般                      | プレゼンテーション                   | テスト   | <u>^</u> |
| 🖌 メールアドレスを              | と収集する                       |       |          |
| ✔ 回答のコピー                | -を送信 🥐                      |       | - 1      |
| <ul> <li>回答者</li> </ul> | ドリクエストした場合                  |       | - 1      |
| ○ 常に表え                  | 7                           |       | - 1      |
| ログインが必要:                |                             |       | - 1      |
| ✔ 佛教大学 と信頼で             | できる組織のユーザーに限定する ?           |       |          |
| ✓ 回答を1回に制限<br>回答者による Go | 見する<br>ogle へのログインが必要になります。 |       |          |
| 回答者が行える操作               | F:                          |       | - 1      |
| □ 送信後に編集                |                             |       | -        |
|                         |                             | キャンセル | 保存       |

Г

③ 問題文と回答タイプ、選択肢を記入してください。選択肢を決定したら、『解答集を作成』をクリックし、 正解と配点を決定してください。全ての問題を設定したら、ウィンドウを閉じてください。 ※『送信』をクリックいただく必要はございません。

| Blar | nk Quiz                |        | ☆      | 変更内容をすべてド<br>保存しました | ライブに |    |        | Ô    | 0 | <b>(</b> ) | 送信     | : 0 |
|------|------------------------|--------|--------|---------------------|------|----|--------|------|---|------------|--------|-----|
|      |                        |        |        |                     | 質問   | 回答 |        |      |   |            | 合計点: 0 |     |
|      | Blar                   | nk G   | )uiz   |                     |      |    |        |      |   |            |        |     |
|      |                        |        |        |                     | :    |    |        |      |   |            |        | Ð   |
|      | Untit                  | ed Que | estion |                     |      |    | 🔘 চঙ্গ | オボタン | / |            | -      | Ð   |
|      | O Opt                  | ion 1  |        |                     |      |    |        |      |   |            |        | Tr  |
|      | <ul> <li>選折</li> </ul> | 限を追    | 加 また(  | は 「その他」を追加          | םנ   |    |        |      |   |            |        | -   |
|      |                        |        |        |                     |      |    |        |      |   |            |        | ►   |
|      | ☑ 解釋                   | 皆集を作   | 成 (0)  | ポイント)               |      |    | D      | Ū    | d | 84 ()      | • :    |     |

## (『解答集を作成』画面)

| 🔋 Blank Quiz                                     | 変更内容をすべてドライブに<br>保存しました |    |    | Ô | $\land$ | :  | 佛大     |
|--------------------------------------------------|-------------------------|----|----|---|---------|----|--------|
|                                                  |                         | 質問 | 回答 |   |         |    | 合計点: 0 |
| Blank Qu<br>フォームの説明                              | iz                      |    |    |   |         |    |        |
| ☑ 正しい解答:                                         | を選択してください:              | :  |    |   |         |    |        |
| Untitled Question                                |                         |    |    |   | 0       | *  | 点数     |
| <ul> <li>○ 選択肢 2</li> <li>(戸) 回答に対するフ</li> </ul> | マードバックを追加               |    |    |   |         |    |        |
|                                                  |                         |    |    |   |         | 完了 |        |

- ④ 最後に「課題を作成」を押すと学生に『テスト付きの課題』が公開されます。
- ※一度学生に公開すると、非公開に戻すことはできないのでご注意ください。

| 課題                                                                                                    |                | 課題を作成  | • |
|----------------------------------------------------------------------------------------------------|----------------|--------|---|
| タイトル                                                                                                    | 対象             |        |   |
|                                                                                                    | 日本文学講 👻        | すべての生徒 | • |
| 課題の詳細(省略可)<br>下のGoogleフォームで作成された確認テストを実施すること。                                                                   | 点数             |        |   |
|                                                                                                    | 100 -          |        |   |
|                                                                                                    | 期限             |        |   |
| ◎ 追加 + 作成                                                                                                    | 6月30日(火) 23:59 |        | • |
| Blank Quiz                                                                                                    | トピック           |        |   |
| Google フォーム                                                                                                    | トピックなし         |        | • |
| Classroom では課題の成績をインボートできます。成績のインボートでは、各フォームがユーザーあ<br>たり 1 つの解答に自動的に制限され、メールアドレスが収集され、解答はドメイン内のユーザーに限<br>定されます。 | ルーブリック         |        |   |
| ●● 成績のインボート                                                                                                    | + ルーブリック       |        |   |

## 3. 解答の確認について

①Classroom内、該当『テスト付き課題』のGoogleフォームをクリックし、右下の鉛筆アイコンをクリック すると、問題の編集や解答の確認ができる画面に移動します。

| 確認テスト                                   |  |
|-----------------------------------------|--|
| 日本文学に関する確認テストです。                        |  |
| 「羅生門」の作者は芥川龍之介である。                      |  |
| O 0                                     |  |
| $\circ \star$                           |  |
| 送信                                      |  |
| このフォームは 佛教大学 内部で作成されました。 <u>不正行為の報告</u> |  |
| Google フォーム                             |  |
|                                         |  |

②「回答」タブでは回答結果の一覧表示や問題毎、学生毎の表示ができます。

右上のアイコンからスプレッドシートに解答結果を csv 形式でダウンロードできます。

※学生の解答内容は Google フォーム上からのみ確認可能です。 Classroom の課題には解答内容は連携されませんのでご注意ください。

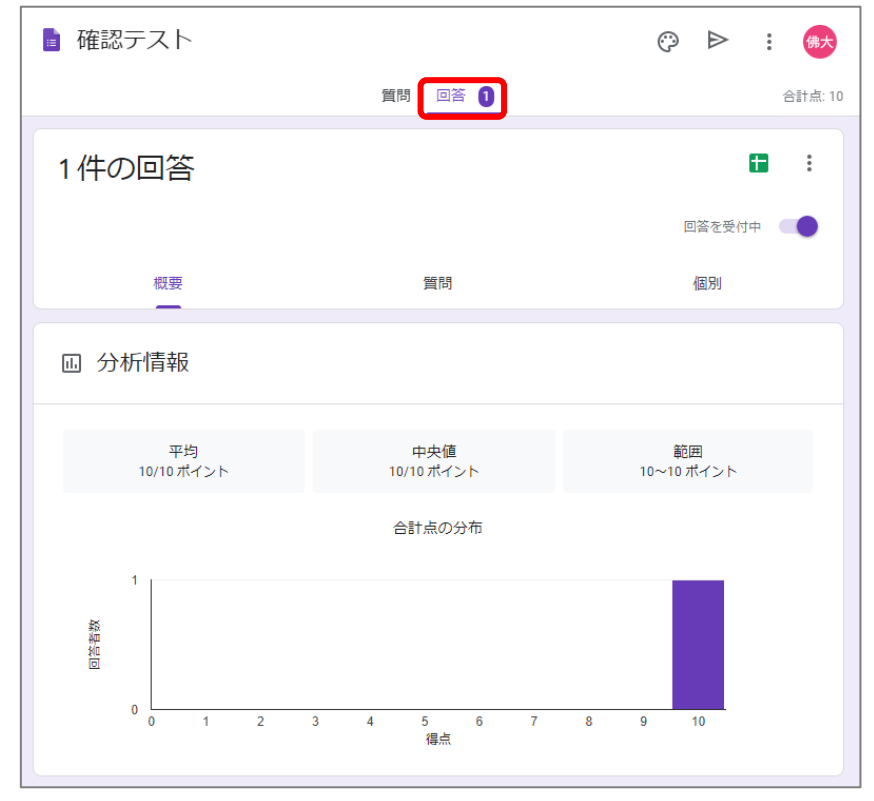

③Classroom への成績反映について

Classroom内、該当『テスト付き課題』の『生徒の提出物』ページ右上にある『成績をインポート』をクリックすると、画面左に生徒の成績が反映されます。

| 確認テン                                                                                                    | スト                   | 成績をインポート |
|----------------------------------------------------------------------------------------------------|----------------------|----------|
| <b>1</b><br>提出済み                                                                                                    | <b>O</b><br>割り当て済み   |          |
| ELLA<br>Sec<br>9 and<br>3 and<br>5 and<br>5<br>1<br>1<br>1<br>1<br>1<br>1<br>1<br>1<br>1<br>1<br>1<br>1<br>1<br>1<br>1<br>1<br>1<br>1 | 確認テスト<br>Google フォーム |          |

4. 備考

Google/Classroom ヘルプ 「テスト付きの課題」の作成機能について、より詳しい解説は以下のリンク をご覧ください。

【テスト付きの課題を作成する】

: https://support.google.com/edu/classroom/answer/9095575

Google フォームによるテストの作成については以下の解説をご覧ください。

【Google フォームでテストを作成、採点する】

:https://support.google.com/docs/answer/7032287